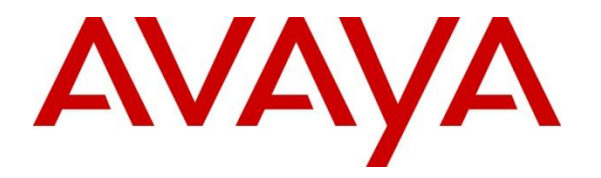

Avaya Solution & Interoperability Test Lab

# Application Notes for ION Networks Netgard Privileged Gateway with Avaya Aura® Suite, Avaya Session Border Controller for Enterprise, Avaya Messaging, Avaya Breeze, and Avaya IP Office - Issue 1.0

## Abstract

These Application Notes describe the configuration steps required to enable ION Networks Netgard Privileged Gateway to provide secure access to Avaya Aura® Suite, Avaya Session Border Controller for Enterprise, Avaya Messaging, Avaya Breeze, and Avaya IP Office. The Avaya Aura® Suite included Avaya Aura® Communication Manager, Avaya Aura® Media Server, Avaya Aura® System Manager, Avaya Aura® Session Manager, and Avaya Aura® Application Enablement Services. ION Networks Netgard Privileged Gateway is a secure, remote access gateway that allows enterprises to manage privileged user access to critical voice and data services. In this compliance test, ION Networks Netgard Privileged Gateway provided secure access to the aforementioned Avaya endpoints using SSH, web access via HTTPS, Remote Desktop (RDP), and thick clients.

Readers should pay attention to **Section 2**, in particular the scope of testing as outlined in **Section 2.1** as well as the observations noted in **Section 2.2**, to ensure that their own use cases are adequately covered by this scope and results.

Information in these Application Notes has been obtained through DevConnect compliance testing and additional technical discussions. Testing was conducted via the DevConnect Program at the Avaya Solution and Interoperability Test Lab.

## 1. Introduction

These Application Notes describe the configuration steps required to configure ION Networks Netgard Privileged Gateway (NPG) to provide secure access to Avaya Aura® Suite, Avaya Session Border Controller for Enterprise, Avaya Messaging, Avaya Breeze, and Avaya IP Office. The Avaya Aura® Suite included Avaya Aura® Communication Manager, Avaya Aura® Media Server, Avaya Aura® System Manager, Avaya Aura® Session Manager, and Avaya Aura® Application Enablement Services (AES). ION Networks Netgard Privileged Gateway is a secure, remote access gateway that allows enterprises to manage privileged user access to critical voice and data services. In this compliance test, ION Networks Netgard Privileged Gateway provided secure access to the aforementioned Avaya endpoints using SSH, web access via HTTPS, SFTP, Remote Desktop (RDP), and thick clients.

Users log into NPG and establish a connection to one or more Avaya endpoints. The connection is "tunneled" through NPG from the user's PC to the Avaya endpoint(s). NPG assigns an IP address, from a pre-configured pool of IP addresses, to the Avaya endpoint to mask the actual IP address of the Avaya endpoint.

The connection is made using a specific protocol handler, such as SSH, SFTP, or HTTPS, or a "generic" protocol handler. In addition to the protocol handler, a port(s) must also be specified for the connection. When a specific protocol handler is used for the connection, NPG provides a hyperlink that could be clicked to open the appropriate access application. For example, for the HTTPS protocol handler, NPG could open a web browser, which would be set as the default application for HTTPS on the user's PC. A "generic" protocol handler is used when the application used to access an endpoint is proprietary or requires multiple ports; for example, a thick client such as IP Office Manager. In this case, the user would manually open the thick client, such as a thick client, to access the Avaya endpoint. The user would then log in with their user credentials. Once the user no longer requires the connection, the user would close the NPG connection.

Additional features provided by NPG include administrator approval for connections and recording connection activity and playback.

## 2. General Test Approach and Test Results

The interoperability compliance test included feature and serviceability testing. The feature testing focused on establishing connections through NPG to provide access to Avaya endpoints using SSH, SFTP, HTTPS, RDP, and thick clients and closing connections.

The serviceability testing focused on verifying that the NPG server come back into service after a reboot or re-connecting the Ethernet cable.

DevConnect Compliance Testing is conducted jointly by Avaya and DevConnect members. The jointly defined test plan focuses on exercising APIs and/or standards-based interfaces pertinent to

| JAO; Reviewed: |  |
|----------------|--|
| SPOC 9/22/2021 |  |

the interoperability of the tested products and their functionalities. DevConnect Compliance Testing is not intended to substitute full product performance or feature testing performed by DevConnect members, nor is it to be construed as an endorsement by Avaya of the suitability or completeness of a DevConnect member's solution.

Avaya recommends our customers implement Avaya solutions using appropriate security and encryption capabilities enabled by our products. The testing referenced in this DevConnect Application Note included the enablement of supported encryption capabilities in the Avaya products. Readers should consult the appropriate Avaya product documentation for further information regarding security and encryption capabilities supported by those Avaya products.

Support for these security and encryption capabilities in any non-Avaya solution component is the responsibility of each individual vendor. Readers should consult the appropriate vendor-supplied product documentation for more information regarding those products.

For the testing associated with this Application Note, the interface between Avaya systems and Netgard Privileged Gateway used SFTP, SSH, and HTTPS to some Avaya systems.

## 2.1. Interoperability Compliance Testing

Interoperability compliance testing covered the following features and functionality:

- Establishing connections through NPG to Avaya endpoints.
- Closing connections to Avaya endpoints.
- Accessing Avaya endpoints using SSH, SFTP, HTTPS, RDP, and thick clients using connections established through NPG.
- Establishing multiple connections to the same and different Avaya endpoints via a single user.
- Establishing multiple connections to the same and different Avaya endpoints across different users.
- Administrator approval/rejection of connection requests.
- Recording a playing back connection activity. This requires the ION Networks Desktop Agent software.
- Proper system recovery after rebooting and re-establishing IP connectivity to NPG.

## 2.2. Test Results

All test cases passed with the following observations:

- When a connection is made, NPG assigns an IP address from a pool of IP addresses to Avaya endpoints to hide the actual IP address regardless how the "Use Real Addresses" toggle is configured. For the compliance test, the "Use Real Addresses" option was disabled as shown in **Section 6.7**.
- When the SFTP protocol handler is used for a connection, the user should manually open the SFTP application to avoid a problem opening the application using the hyperlink provided by NPG. Alternatively, the "generic" protocol handler may be used with the

SFTP port to prevent a hyperlink from being provided by NPG. This issue has been addressed in all builds subsequent to 1.0.6-11.

## 2.3. Support

For technical support of ION Networks Netgard Privileged Gateway, contact ION Networks Technical Support via phone, web, or email.

- Phone: +1 (800) 722-8986 (US)
- Web: <u>https://www.apitech.com/brands/secure-systems-information-assurance/ion/</u>
- Email: <u>ion.networks.support@apitech.com</u>

## 3. Reference Configuration

**Figure 1** illustrates a sample configuration that supports connections established through NPG from a user PC to Avaya endpoints using SSH, SFTP, HTTPS, Remote Desktop (RDP), and thick clients, such as IP Office Manager, Monitor, and System Status. ION Networks Desktop Agent was also installed on the user PC to support the recording of connection activity.

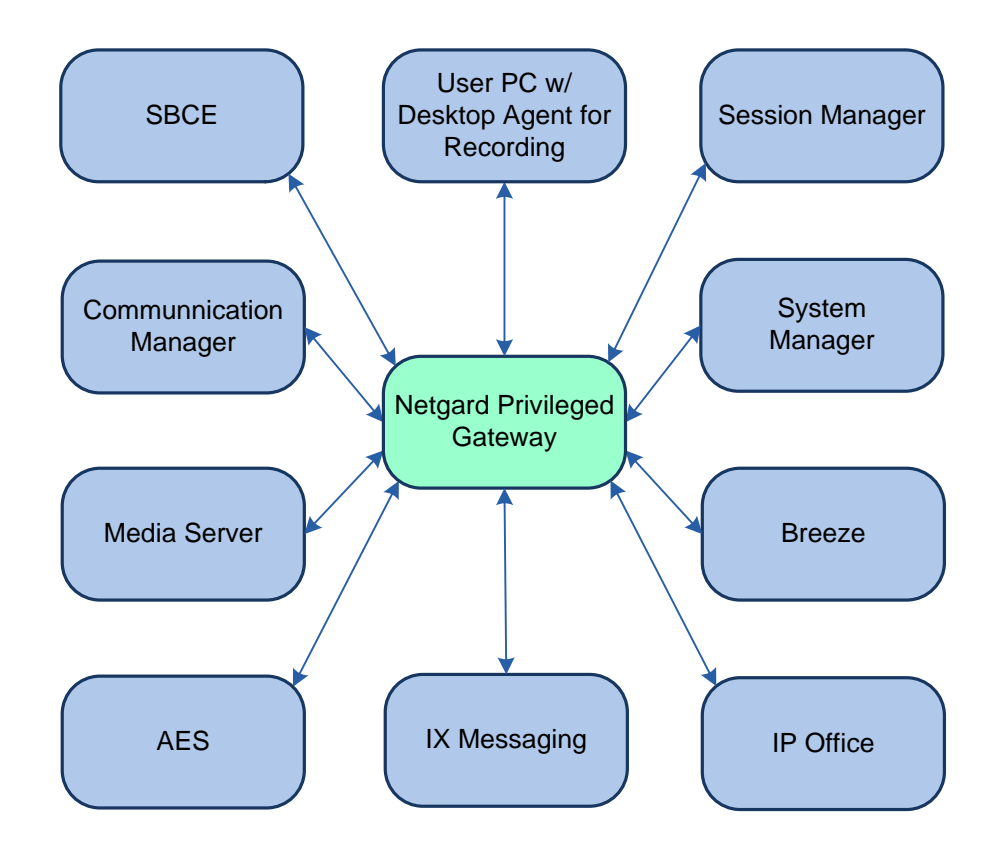

Figure 1: ION Networks Netgard Privileged Gateway with Avaya Endpoints

The table below lists the access methods used for each Avaya endpoint.

| Avaya Endpoint                                                                                                    | Access Method(s)                                             |
|----------------------------------------------------------------------------------------------------|--------------------------------------------------------------|
| Aura® Communication Manager                                                                                         | HTTPS, SSH (including SAT)                                   |
| Aura® System Manager                                                                                                | HTTPS, SSH                                                   |
| Aura® Session Manager                                                                                               | SSH, SFTP                                                    |
| Aura® Media Server                                                                                                  | HTTPS, SSH                                                   |
| Aura® Application Enablement Services                                                                               | HTTPS, SSH                                                   |
| <ul> <li>Session Border Controller for Enterprise</li> <li>Element Management System (EMS)</li> <li>SBCE</li> </ul> | HTTPS<br>SSH, SFTP                                           |
| Messaging                                                                                                    | HTTPS, RDP, Web                                              |
| Breeze                                                                                                    | HTTPS via System Manager, SSH                                |
| IP Office Server Edition                                                                                            | HTTPS, SSH, Manager, System Status, and Monitor Applications |

# 4. Equipment and Software Validated

The following equipment and software were used for the sample configuration provided:

| Equipment/Software                                              | Release/Version                                                                                            |
|-----------------------------------------------------------------|----------------------------------------------------------------------------------------------------|
| Avaya Aura® Communication Manager                               | 8.1.3.2.0-FP3SP2                                                                                           |
| Avaya Aura® Media Server                                        | v.8.0.2.138                                                                                                |
| Avaya Aura® System Manager                                      | 8.1.3.1<br>Build No. – 8.1.0.0.733078<br>Software Update Revision No:<br>8.1.3.1.1012493<br>Service Pack 1 |
| Avaya Aura® Session Manager                                     | 8.1.3.1.813113                                                                                             |
| Avaya Aura® Application Enablement Services                     | 8.1.3.0.0.25-0                                                                                             |
| Avaya Session Border Controller for Enterprise                  | 8.1.2.0-31-19809                                                                                           |
| Avaya Messaging                                                 | 10.8 SP1 SU3                                                                                               |
| Avaya Breeze                                                    | 3.6.0.2.360201                                                                                             |
| IP Office*                                                      | 11.1.1.0.0 build 209                                                                                       |
| ION Networks Netgard Privileged Gateway                         | 1.0.4-20_enc                                                                                               |
| ION Networks Desktop Agent (required for connection recordings) | 1.1.0.10529                                                                                                |

\* Compliance Testing is applicable when the tested solution is deployed with a standalone IP Office 500 v2 and also when deployed with IP Office Server Edition in all configurations.

# 5. Configure Avaya Endpoints

The login credentials for the Avaya products were established during the software installation. However, additional user accounts may be added as necessary. The references in **Section 9** provide additional information about the ports that may be opened to each Avaya product. No additional configuration is required to allow access to the Avaya products.

# 6. Configure ION Networks Netgard Privileged Gateway

This section provides the procedure for configuring Netgard Privileged Gateway (NPG), including IP address pool, users, endpoints, and access control. Configuration of NPG is performed via NPG Web Interface. This section covers the following areas:

- Launch NPG Web Interface
- Administer Networking
- Administer System Setup
- Administer Access Control
- Administer Permissions
- Administer Users
- Administer Endpoints

#### 6.1. Launch NPG Web Interface

Access the NPG Web Interface by using the URL **Error! Hyperlink reference not valid.** in an Internet browser, where *<ip-address>* is the NPG server IP address. Log in with the appropriate credentials.

| Welcome Avaya DevConnect |
|--------------------------|
| Username<br>Username     |
| Decement                 |
| Password                 |
| SIGN IN<br>CLEAR VALUES  |

Once logged in, the following screen is displayed in the NPG Web Interface. The user interface includes administration options in the left pane as shown below.

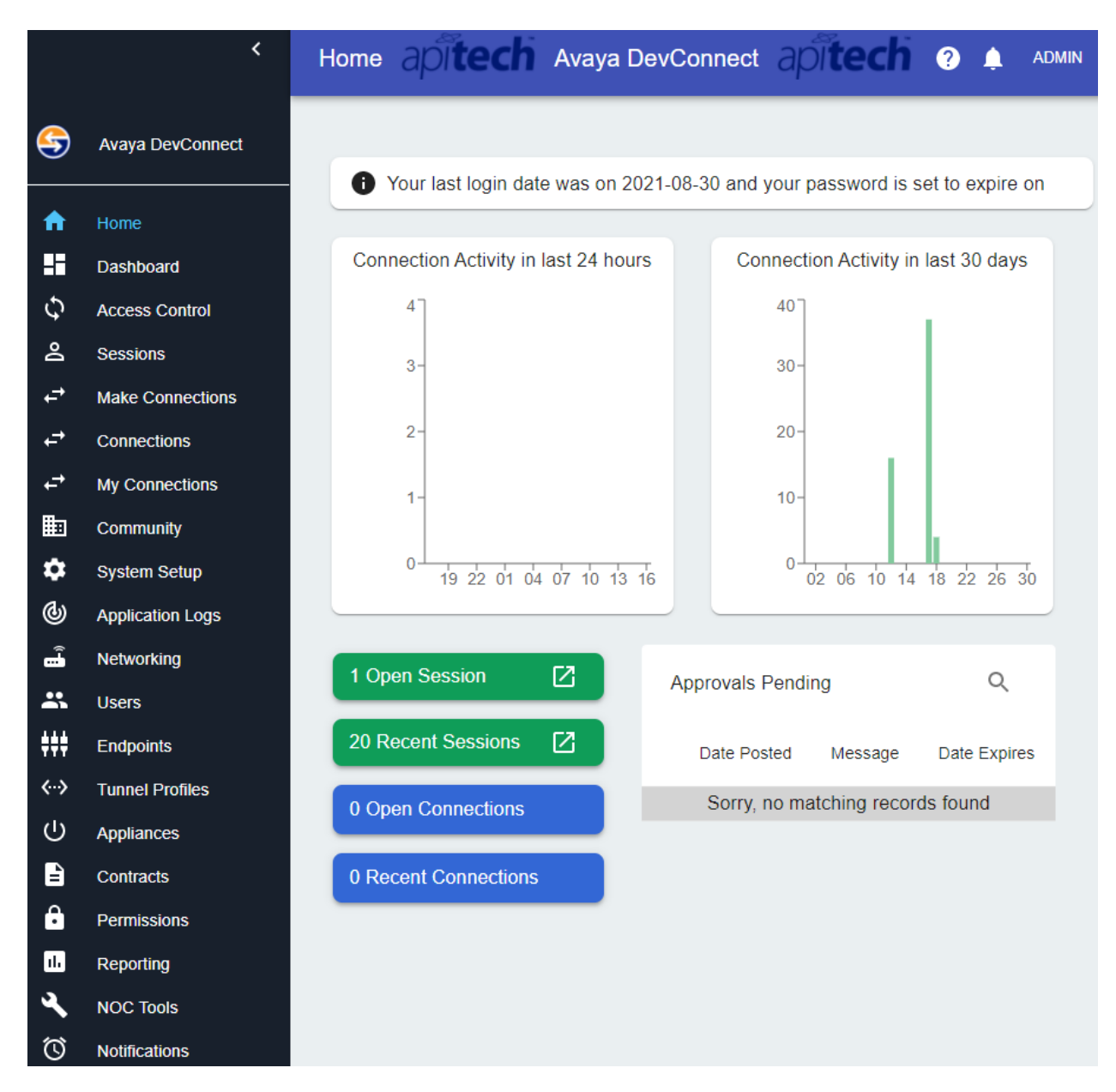

## 6.2. Administer Networking

Navigate to **Networking** and select the **Interfaces** tab to configure the **IPv4 Endpoint Pool**. When a connection is made to an Avaya endpoint, an IP address from the endpoint pool is assigned to the endpoint to hide the actual IP address. In the following example, four IP addresses were added to the endpoint pool. The assigned IP address can then be used to access the Avaya endpoint.

|              | <                | Networking  | api <b>tech</b> | Avaya DevCo       | onnect   | apited      | i ?          | Ļ | A |
|--------------|------------------|-------------|-----------------|-------------------|----------|-------------|--------------|---|---|
| •            | Avaya DevConnect | INTERFACES  | SERVICES        |                   |          |             |              |   |   |
|              |                  |             |                 |                   |          |             |              |   |   |
|              | Home             | 0040050     |                 |                   |          |             |              |   |   |
|              | Dashboard        | ser62108564 | 168             |                   |          |             |              |   |   |
| 2            | Access Control   | Na          |                 | OS Interface Name | Drimory  | Interface   | Up Down      |   |   |
| 5            | Sessions         | Na          | 0               | oth0              | Primary  | Interrace   | Up Down      |   |   |
| ÷            | Make Connections | eu          | 0               | eno               | T        |             | up           |   |   |
| <del>.</del> | Connections      | IPv         | 4 Address       | IPv4 Mask Prefix  | IPv4 End | dpoint Pool | Public IPv4  |   |   |
|              | Connections      | DETAILS 10. | 64.102.109      | 24                | 10.64.10 | 2.171       | 10.64.102.10 | 9 |   |
| •            | My Connections   |             |                 |                   | 10.64.10 | 2.172       |              |   |   |
|              | Community        |             |                 |                   | 10.64.10 | 2.173       |              |   |   |
| _            | Community        |             |                 |                   | 10.64.10 | 2.174       |              |   |   |
| 3            | System Setup     | IPv         | 6 Address       | IPv6 Mask Prefix  | IPv6 End | point Pool  | Public IPv6  |   |   |
| Ŋ            | Application Logs |             |                 |                   |          |             |              |   |   |
| <u>_</u>     | Networking       |             |                 |                   |          |             |              | - |   |

## 6.3. Administer System Setup

Navigate to **System Setup** and select the Attributes tab to add **Models** under **Endpoint Attributes**. In the **Endpoint Attributes** section, click on the **Model** edit icon.

|              | <                | System Setup api | tech Avaya De | evConnect apite | ech 🤋 🌲 🕴    | ADMIN |
|--------------|------------------|------------------|---------------|-----------------|--------------|-------|
| <del>(</del> | Avaya DevConnect | PROPERTIES       | LICENSING     | ATTRIBUTES      | CERTIFICATES | >     |
| ħ            | Home             |                  |               |                 |              |       |
|              | Dashboard        | Lleor Attributes | •             | Endpoint Attrik |              |       |
| Ð            | Access Control   | User Attributes  |               | Enapoint Attric |              |       |
| 0°           | Sessions         | 1 Community Id   | 🗆 🧪 📋         | 1 Community lo  | i 🗆 🧪 🧵      |       |
| t,           | Make Connections | 2 User           | 🗆 🧪 🧵         | 2 Endpoint      | 🗆 🧪 🥫        |       |
| ₽            | Connections      | 3 Department     | 🗹 🧪 🥫         | 3 Name          | 🗹 🧪 🧵        |       |
| ¢            | My Connections   | 4 Name           | 🗹 🧪 🥫         | 4 Equipment Ty  | /pe 🔽 🧪 🧵    |       |
| ▦            | Community        | 5 Location       | M 🖍 📋         | 5 Location      | M 🗡 🧵        |       |
| \$           | System Setup     | 6 NPG Access Cla | ass 🔽 🧪 🧵     | 6 Manufacturer  | 🛛 🖌 🧵        |       |
| ଡ            | Application Logs | 7 Recorded       | M 🖍 📋         | 7 Model         | M 🖍 🧵        |       |
| <b>-</b>     | Networking       | 8 Technical Role | M 🖍 📋         | 8 Recorded      | Z / I        |       |
| *            | Users            | 9 Phone Number   | M 🖍 📋         |                 |              |       |
| <b>‡</b> ‡‡  | Endpoints        | 10 LoginStatus   | 🗆 🧪 📋         |                 |              |       |
| <b>‹··</b> > | Tunnel Profiles  | 11 LastLogin     | 🗆 🧪 📋         |                 |              |       |
|              | Appliances       |                  |               |                 |              |       |
|              | Contracts        | Summary C        | ) Detail      | Summary         | O Detail     |       |
| ê            | Permissions      | Update           |               | Update          |              |       |
| 11.          | Reporting        |                  |               |                 |              |       |

In the **Choice List** section, click on to add a model name for an Avaya endpoint. In the example below, a model was added for *CM*, *Media\_Server*, *System\_Manager*, *Session\_Manager*, *Application\_Enablement\_Services*, *Messaging*, *SBCE*, *Breeze*, and *IP\_Office* (not all models are shown below). These model choices will be used in **Section 6.7** when administering **Endpoints**.

|                   | ۲.               | System Setup | api <b>tech</b>    | Avaya DevCo | onnect | apit          | ech | ? 🌲    | ADMIN |
|-------------------|------------------|--------------|--------------------|-------------|--------|---------------|-----|--------|-------|
| <del>(</del>      | Avaya DevConnect | PROPERTIES   | LICENSING          | ATTRIBUTI   | ES     | CERTIFICA     | TES | SPLUNK | >     |
| ♠                 | Home             |              |                    |             |        |               |     |        |       |
| H                 | Dashboard        |              |                    |             |        |               |     |        |       |
| Ð                 | Access Control   | Endpoir      | nt Attribute: m    | odel        |        |               |     | Back   |       |
| °                 | Sessions         | Enapon       |                    |             |        |               |     |        |       |
| t,                | Make Connections |              |                    |             |        |               |     |        |       |
| ţ                 | Connections      | Attribut     | e Information      | <b>B</b>    | Choi   | ce List       | Q   | +      |       |
| ¢-                | My Connections   |              |                    |             |        | Name          |     |        |       |
| ▦                 | Community        | Display 1    | Name               |             | _      | ~             |     |        |       |
| <b>ب</b>          | System Setup     | Model        |                    |             |        | СМ            |     |        |       |
| (b)               | Application Logs | User D       | ata Type: CHOICE   |             | 1      | MM            |     |        |       |
| <mark>:</mark> -) | Networking       | Attribu      | te Is Editable 💶 ` | Yes         |        | P_Office      |     |        |       |
| *                 | Users            |              |                    |             |        | Aitel         |     |        |       |
| <b>##</b> #       | Endpoints        | Attribu      | te Is Hidden 🔵 N   | 0           |        | Skype         |     |        |       |
| <b>‹··</b> >      | Tunnel Profiles  | Attribu      | te Is Required     | No          | □ F    | Red Sky       |     |        |       |
| Ċ                 | Appliances       |              |                    |             |        | lico          |     |        |       |
| <b>-</b>          | Contracts        | Have [       | Default Value 🕖 N  | 10          | _ '    | NICE          |     |        |       |
| Ĥ                 | Permissions      |              |                    |             |        | Messaging     |     |        |       |
| 11.               | Reporting        |              |                    |             |        | System_Manag  | er  |        |       |
| ٩                 | NOC Tools        |              |                    |             |        | Session_Manaç | ger |        |       |
| $\heartsuit$      | Notifications    |              |                    |             |        |               |     |        |       |

## 6.4. Administer Access Control

Navigate to **Access Control**, which provides four default Access Control rules to allow Local Login, Endpoint Access, When to Record, and When to Require Connection Approvals as shown below. Each Access Control rule was configured as shown below. Note that local login and endpoint access was always allowed and recording connections and connection approvals were only required on weekends per the configuration below.

|              | ¢                               | Access Control | api <b>tech</b>   | Avaya DevConne             | et api <b>tech</b>       | ?         | ADMIN    |
|--------------|---------------------------------|----------------|-------------------|----------------------------|--------------------------|-----------|----------|
| <del>(</del> | Avaya DevConnect                | RULES          | CREATE            |                            |                          |           |          |
| ^<br>:i      | Home<br>Dashboard               | Endpoint A     | ccess by Loca     | al User                    |                          |           |          |
| €)<br>•€     | Access Control<br>Sessions      | DETAILS        | System Default: A | llow all users access to   | All local endpoints at a | all times | Always   |
| 1, 1,        | Make Connections<br>Connections | When to Re     | ecord Connec      | tion                       |                          |           |          |
| +≁<br>∎≣     | My Connections                  | DETAILS        | Recording         |                            |                          |           | Weekends |
| <b>\$</b>    | System Setup                    | When to Re     | equire Approv     | al                         |                          |           |          |
| :<br>        | Networking                      | DETAILS        | System Default: R | equire Approval On Wee     | kend Connections         |           | Weekends |
| ;;;;         | Endpoints                       | Local Logir    | 1                 |                            |                          |           |          |
| (-)<br>(-)   | Tunnel Profiles Appliances      | DETAILS        | System Default: A | llow all users to login at | all times                |           | Always   |
|              | Contracts                       |                |                   |                            |                          |           |          |

## 6.5. Administer Permissions

Navigate to **Permissions** to specify the permissions allowed per role. For example, an **Administrator** has access to everything whereas a Technician is only allowed to **Make Connections**.

|            | <                | Permissions ap |                     | tech          | Avaya D  | )evConnect    | apite     | :h         | ? 🌲 Admin  |
|------------|------------------|----------------|---------------------|---------------|----------|---------------|-----------|------------|------------|
| <u></u>    | Avaya DevConnect |                |                     |               | Ro       | oles          |           |            | =          |
|            |                  |                |                     | Administrator | Auditor  | Factory-Admin | NPG Admin | Technician | User Admin |
| <b>f</b>   | Home             |                | Access Control Mgmt |               |          |               |           |            |            |
| 8          | Dashboard        |                | Appliance Mgmt      |               |          |               |           |            |            |
| Ð          | Access Control   |                | Attribute Mgmt      |               |          |               |           |            |            |
| å          | Sessions         |                | Certificate Mgmt    |               |          |               |           |            |            |
| ₽          | Make Connections |                | Certificate View    |               |          |               |           |            |            |
| ₽          | Connections      |                | Community Mgmt      |               |          |               |           |            |            |
| <b>+</b> → | My Connections   |                | Community View      |               |          |               |           |            |            |
| <b></b>    | Community        |                | Connection Mgmt     |               |          |               |           |            |            |
| <b>\$</b>  | System Setup     |                | Connection View     |               |          |               |           |            |            |
| @          | Application Logs |                | Console             |               |          |               |           |            |            |
|            | Networking       |                | Contract Mgmt       |               |          |               |           |            |            |
| <u> </u>   | Users            |                | Contract View       |               | <b>~</b> |               |           |            |            |
| ŤŤŤ        | Endpoints        |                | Endpoint Mgmt       |               |          |               |           |            |            |
| (h)        |                  | sets           | Endpoint View       |               |          |               |           |            |            |
|            |                  | <u>e</u>       | Log View            |               |          |               |           |            |            |
| â          | Permissions      | Ru             | Make Connections    |               |          |               |           |            |            |
| 11.        | Reporting        |                | Network Mgmt        |               |          |               |           |            |            |
| ع          | NOC Tools        |                | NOC Mgmt            |               |          |               |           |            |            |
| -          |                  |                |                     |               |          |               |           |            |            |

### 6.6. Administer Users

Navigate to **Users** and select the **Create** tab to add a user. In the following example, a Technician user account is created. Configure the following fields in the **Account Settings** section:

- User Name:
- Email:
- Is Account Enabled:
- Account Valid From Date:
- Account Valid Until Date:
- Password Expiration Date:
- Password:

Specify a user name (e.g., *tech1*).

Specify the user email (e.g., *tech1@devcon.com*). Enable the account.

Specify a valid date.

Specify an expiration date for the account. Specify an expiration date for the password. Specify a valid password that adheres to the

password creation rules.

|   | <                | Users        | api <b>tech</b>        | Avaya DevCo | onnect apit               | ech      | ?  | ۵ | ADMI |
|---|------------------|--------------|------------------------|-------------|---------------------------|----------|----|---|------|
| • | Avaya DevConnect | LIST         | CREATE                 |             |                           |          |    |   |      |
| 1 | Home             |              |                        |             |                           |          |    |   |      |
|   | Dashboard        |              |                        |             |                           |          |    |   |      |
| ) | Access Control   |              |                        |             |                           | 1 (Y     |    | 0 | <    |
|   | Sessions         |              |                        |             |                           |          |    |   |      |
|   | Make Connections |              |                        |             |                           |          |    |   |      |
|   | Connections      | Ac           | count Settings         |             |                           |          |    |   |      |
|   | My Connections   | User<br>tech | Name<br>1              |             | Email<br>tech1@devcon.com |          |    |   |      |
|   | Community        |              |                        |             | Auth Type                 |          |    |   |      |
|   | System Setup     | Lda          | p Cn                   |             | disabled                  |          |    | - |      |
|   | Application Logs |              |                        |             |                           |          |    |   |      |
|   | Networking       | Use          | er Tunnel Common Name  |             | Is Account Enabled        | Yes      |    |   |      |
|   | Users            | Acco         | unt Valid From Date    | -           | Account Valid Until Date  |          |    | - |      |
|   | Endpoints        | 08/          | 30/2021                |             | 12/30/2021                |          |    |   |      |
|   | Tunnel Profiles  | ls P         | assword Change Require | ed 🛑 Yes    | Does Password Exp         | oire 🛑 Y | es |   |      |
|   |                  | Pass         | word Expiration Date   |             | Num Sessions Remaining    |          |    |   | - 1  |
|   |                  | 12/          | 31/2021                |             | -1                        |          |    |   | - 1  |
|   |                  |              |                        |             |                           |          |    |   |      |
|   | Permissions      | Tok          | en Key                 |             | Mobile Phone              |          |    |   |      |
|   | Reporting        | Pass         | word                   |             |                           |          |    |   |      |
|   | NOC Tools        |              | ••••                   |             |                           |          |    |   |      |
|   | Notifications    |              |                        |             |                           |          |    |   |      |

- **Display Name:**
- Specify name displayed on the web interface for the user. Specify the role for the user described in Section 6.5. NPG Access Class:
- Specify the user's department. Department:
- Specify the user's location. Location:
- Specify the user's technical role. **Technical Role:**

| )isplay Name   |   | NPG Access Class |   |
|----------------|---|------------------|---|
| tech1          |   | Technician       | * |
| Department     |   | Location         |   |
| Deployment     | • | North America    | * |
| Technical Role |   |                  |   |
| Tier II        | * |                  |   |
|                |   |                  |   |

The **List** tab provides a list of configured users. In this example, an Administration and Technician account has been created.

|              | <                | Users |     | api <b>tech</b> |            | Avaya DevConnect |               | apî <b>tech</b> |       |      |      | ?        | ADMIN     |
|--------------|------------------|-------|-----|-----------------|------------|------------------|---------------|-----------------|-------|------|------|----------|-----------|
| <del>(</del> | Avaya DevConnect | L     | IST |                 | CREATE     |                  |               |                 |       |      |      |          |           |
| ♠            | Home             | -     |     |                 |            |                  |               |                 |       |      |      |          |           |
| H            | Dashboard        |       |     |                 |            |                  |               |                 | Q     | 0    | ē    |          | Ŧ         |
| Ð            | Access Control   |       |     |                 |            |                  |               |                 |       |      |      |          |           |
| °O           | Sessions         |       |     |                 | Department | Name             | Location      | NPG Access      | Class | Reco | rded | Techn    | ical Role |
| ₽            | Make Connections |       | DET | AILS            | Deployment | admin            | North America | Administrato    | r     | No   |      | Tier III |           |
| ₽            | Connections      |       | DET | AILS            | Deployment | tech1            | North America | Technician      |       | No   |      | Tier II  |           |
| ₽            | My Connections   |       | _   | _               |            |                  |               |                 |       |      |      |          |           |
| ▦            | Community        |       |     |                 |            |                  |               |                 |       |      |      |          |           |
| \$           | System Setup     |       |     |                 |            |                  |               |                 |       |      |      |          |           |
| 6            | Application Logs |       |     |                 |            |                  |               |                 |       |      |      |          |           |
| -            | Networking       |       |     |                 |            |                  |               |                 |       |      |      |          |           |
| *            | Users            |       |     |                 |            |                  |               |                 |       |      |      |          |           |

### 6.7. Administer Endpoints

Navigate to **Endpoints** to view the list of available Avaya endpoints to which a user may connect. For the compliance test, the following Avaya endpoints were added as shown below and listed in **Section 3**. The following sections will provide the endpoint configuration for each Avaya endpoints, including the protocol handler and port. As mentioned in the **Introduction** in **Section 1**, a specific protocol handler, such as SSH or HTTPS, will allow the appropriate application to open using the specified port when the endpoint name link is clicked. For example, for HTTPS, an Internet browser will be opened. Alternatively, the user may open the Internet browser manually, or any other application, and access the Avaya endpoint using the endpoint pool address provided. A "generic" protocol handler doesn't provide an endpoint name link so the user would manually open the application to access the Avaya endpoint, such as IP Office Manager.

|              | <                | Endpoints | apitec       | h      | Avaya DevCo         | nnect         | api <b>tech</b>            | ?     | <b>•</b> | ADMIN     |
|--------------|------------------|-----------|--------------|--------|---------------------|---------------|----------------------------|-------|----------|-----------|
| <del>(</del> | Avaya DevConnect | LIST      | CREATE       |        |                     |               |                            |       |          |           |
| ♠            | Home             | _         |              |        |                     |               |                            |       |          | _         |
| 88           | Dashboard        |           |              |        |                     |               | ۹ 🙆 🕯                      |       |          | Ŧ         |
| Ð            | Access Control   |           |              |        |                     |               |                            |       |          |           |
| 2            | Sessions         |           | Name         | Status | Status As Of        | Location      | Model                      |       | Equi     | pment Ty  |
| ÷            | Make Connections | DETAILS   | AES          | local  | 2021-08-30 16:23:59 | North America | Application_Enablement_Ser | vices | VoIP     |           |
| ¢            | Connections      | DETAILS   | Breeze       | local  | 2021-08-30 16:23:59 | North America | Breeze                     |       | VoIP     |           |
| ¢            | My Connections   | DETAILS   | СМ           | local  | 2021-08-30 16:23:59 | North America | СМ                         |       | VoIP     |           |
| ▦            | Community        |           | IDOSE        | local  | 2021 08 20 16-22-50 | North Amorica | ID Office                  |       | VolD     |           |
| \$           | System Setup     |           | IFUGE        | iocai  | 2021-00-30 10.23.35 | North America | IF_OINCE                   |       | VOIP     | _         |
| 6            | Application Logs | DETAILS   | Media_Server | local  | 2021-08-30 16:23:59 | North America | Media_Server               |       | VoIP     |           |
| Ĵ            | Networking       | DETAILS   | Messaging    | local  | 2021-08-30 16:23:59 | North America | Messaging                  |       | VoIP     | · · · · · |
| *            | Users            | DETAILS   | SBCE         | local  | 2021-08-30 16:23:59 | North America | SBCE                       |       | VoIP     |           |
| ŧŧŧ          | Endpoints        | DETAILS   | SM           | local  | 2021-08-30 16:23:59 | North America | Session_Manager            |       | VoIP     |           |
| <b>{··</b> > | Tunnel Profiles  | DETAILS   | SMGR         | local  | 2021-08-30 16:23:59 | North America | System Manager             |       | VoIP     |           |
| Ċ            | Appliances       | _         |              |        |                     |               |                            |       |          |           |

#### 6.7.1. Avaya Aura® Communication Manager

Navigate to Endpoints and select the Create tab to add an Endpoint for Communication Manager. In the **Configuration** section, configure the following fields:

**Real IP:**  Specify the endpoint's IP address.

- **Use Real Addresses:**
- Interface:

Disable this option. Specify the endpoint's network interface.

|             | <                | Endpoints   | api <b>tech</b>       | Avaya DevConne | api <b>tech</b>         | ?      | ۵  | ADMIN |
|-------------|------------------|-------------|-----------------------|----------------|-------------------------|--------|----|-------|
| <b>S</b>    | Avaya DevConnect | LIST        | CREATE                |                |                         |        |    |       |
| ♠           | Home             |             |                       |                |                         |        |    |       |
| H           | Dashboard        | СМ          |                       |                |                         | 6      |    | ×     |
| Ð           | Access Control   |             |                       |                | -                       |        |    |       |
| °           | Sessions         | Configu     | ration                |                |                         |        |    |       |
| ₽           | Make Connections | Real Ip     |                       |                |                         |        |    |       |
| ₽           | Connections      | 10.64.102   | 2.115                 | Vi             | tual lp: N/A            |        |    |       |
| ₽           | My Connections   | Interface   |                       |                |                         | No     |    |       |
| ▦           | Community        | eth0        |                       | <b>▼</b> 03    | Se Real Addresses       | NO     |    |       |
| \$          | System Setup     | Connect Via |                       |                | unnect Via Openunn Com  | monnam |    |       |
| ©           | Application Logs |             |                       | · · · · ·      | innect via Openvpri Com | monnan | le | -     |
| ÷           | Networking       | Last Onlin  | ne Status: N/A        | ls             | Online: No              |        |    |       |
|             | Users            | Last Upda   | ated: 2021-08-06 15:2 | 26:50          |                         |        |    |       |
| <b>‡</b> ‡‡ | Endpoints        |             |                       |                |                         |        | _  | _     |

- Name: Specify the endpoint's name (e.g., *CM*).
- Location: Specify the endpoint's location.
- Equipment Type: Set to *VoIP*.
- Manufacturer: Set to Avaya.
- Model: Select the model name from Section 6.3.

| СМ             |   | North America | - |
|----------------|---|---------------|---|
| Equipment Type |   | Manufacturer  |   |
| VoIP           | ~ | Avaya         | • |

In the **Ports** section, specify *HTTPS* protocol handler and port *443* for the Communication Manager System Management Interface and *SSH* protocol handler and port 22 for SSH. The SSH port allows access to the System Access Terminal (SAT). Additional ports may be opened using the "generic" protocol handler. Refer to [1] for a list of ports used by Communication Manager.

| Ports |   |                |                                                                                |           |                   | New Port         |
|-------|---|----------------|--------------------------------------------------------------------------------|-----------|-------------------|------------------|
|       |   | Name           | Tcp Ports                                                                      | Udp Ports | User Access Query | Protocol Handler |
|       | 1 | CM_Web         | 443                                                                            |           | 0                 | https            |
|       | 1 | CM_SSH         | 22                                                                             |           | 0                 | ssh              |
| •     | 1 | CM-<br>Generic | 21, 22, 23,<br>5022,<br>5023, 80,<br>443, 8443,<br>52233,<br>389, 636,<br>3389 | 162       | 0                 | generic          |

#### 6.7.2. Avaya Aura® Media Server

Navigate to **Endpoints** and select the **Create** tab to add an Endpoint for Media Server. In the **Configuration** section, configure the following fields:

Real IP:

Specify the endpoint's IP address.

- Use Real Addresses: D
- Interface:

Disable this option. Specify the endpoint's network interface.

apitech Endpoints apitech Avaya DevConnect ? ADMIN 5) Avaya DevConnect ft. Home H Dashboard Media Server  $\times$  $\Diamond$ Access Control മ Sessions Configuration ₽ Make Connections Real Ip Virtual Ip: N/A 10.64.102.118 ₽ Connections Interface ₽ My Connections Use Real Addresses DNo eth0 -Ħ Community Connect Via \$ System Setup local Connect Via Openvpn Commonname ٢ Application Logs Last Online Status: N/A Is Online: No ŝ Networking Last Updated: 2021-08-17 15:31:05 Users \*\*\* Endpoints

- Name: Specify the endpoint's name (e.g., *Media\_Server*).
- Location: Specify the endpoint's location.
- Equipment Type: Set to *VoIP*.
- Manufacturer: Set to Avaya.
- **Model:** Select the model name from **Section 6.3**.

| Name           |   | Location      |   |
|----------------|---|---------------|---|
| Media_Server   |   | North America | - |
| Equipment Type |   | Manufacturer  |   |
| VoIP           | • | Avaya         | * |
| Model          |   |               |   |
| Media Server   | - | Recorded DNO  |   |

In the **Ports** section, specify *HTTPS* protocol handler and port *8443* for the EM Web-based Administration Tool and *SSH* protocol handler and port 22 for SSH.

| Ports |   |         |           |           |                   | New Port      |
|-------|---|---------|-----------|-----------|-------------------|---------------|
|       |   | Name    | Tcp Ports | Udp Ports | User Access Query | Protocol Hand |
| Ē     | 1 | AMS_SSH | 22        |           | 0                 | ssh           |
| Î     | / | AMS_Web | 8443      |           | 0                 | https         |
|       |   |         |           |           |                   |               |

#### 6.7.3. Avaya Aura® System Manager

Navigate to **Endpoints** and select the **Create** tab to add an Endpoint for System Manager. In the **Configuration** section, configure the following fields:

Real IP:

Specify the endpoint's IP address.

- Use Real Addresses: Disabl
- Interface:

Disable this option. Specify the endpoint's network interface.

|              | <                | Endpoints   | api <b>tech</b>     | Avaya DevConnec | t apî <b>tech</b>   | ?       | ADMIN |
|--------------|------------------|-------------|---------------------|-----------------|---------------------|---------|-------|
| <del>(</del> | Avaya DevConnect | LIST        | CREATE              |                 |                     |         |       |
| ♠            | Home             |             |                     |                 |                     |         |       |
| H            | Dashboard        | SMGR        |                     |                 | •                   | 0       | (x)   |
| Ð,           | Access Control   |             |                     |                 | -                   |         |       |
| °            | Sessions         | Config      | iration             |                 |                     |         |       |
| ₽            | Make Connections | Real Ip     |                     |                 |                     |         |       |
| ₽            | Connections      | 10.64.10    | 2.120               | Virtua          | I Ip: N/A           |         |       |
| ₽            | My Connections   | Interface   |                     |                 |                     | No      |       |
| ▦            | Community        | eth0        |                     |                 | teal Addresses      | NO      |       |
| \$           | System Setup     | Connect Via |                     | - Conn          | act Via Oponyon Com | nonnam  | 0     |
| 6            | Application Logs |             |                     |                 |                     | nonnann |       |
| Ĵ            | Networking       | Last Onli   | ne Status: N/A      | ls On           | ine: No             |         |       |
| *            | Users            | Last Upd    | ated: 2021-08-17 14 | :30:03          |                     |         |       |
| <b>‡</b> ‡‡  | Endpoints        |             |                     |                 |                     |         |       |

- Name: Specify the endpoint's name (e.g., *SMGR*).
- Location: Specify the endpoint's location.
- Equipment Type: Set to *VoIP*.
- Manufacturer: Set to Avaya.
- Model: Select the model name from Section 6.3.

| Name           |   | Location      |   |
|----------------|---|---------------|---|
| SMGR           |   | North America | - |
| Equipment Type |   | Manufacturer  |   |
| VoIP           | • | Avaya         | * |
| Model          |   |               |   |
| System Manager | - | Recorded No   |   |

In the **Ports** section, specify *HTTPS* protocol handler and port *443* for the System Manager Web Interface, *SSH* protocol handler and port *22* for SSH, and *HTTPS* protocol handler and port *52233* for WebLM License Server.

| Ports |   |            |           |           |                   | New Port |
|-------|---|------------|-----------|-----------|-------------------|----------|
|       |   | Name       | Tcp Ports | Udp Ports | User Access Query | Protocol |
| Ĩ     | 1 | SMGR_SSH   | 22        |           | 0                 | ssh      |
|       | 1 | SMGR_Web   | 443       |           | 0                 | https    |
|       | 1 | SMGR_WebLM | 52233     |           | 0                 | https    |
|       |   |            |           |           |                   |          |

#### 6.7.4. Avaya Aura® Session Manager

Navigate to **Endpoints** and select the **Create** tab to add an Endpoint for Session Manager. In the **Configuration** section, configure the following fields:

Real IP:

- Specify the Session Manager management IP address.
- Use Real Addresses:
- Interface:

Disable this option.

Specify the endpoint's network interface.

|              | <                | Endpoints   | api <b>tech</b>      | Avaya DevCo | nnect api <b>tech</b>   | ?      | 🔔 ADMIN |
|--------------|------------------|-------------|----------------------|-------------|-------------------------|--------|---------|
| <del>(</del> | Avaya DevConnect | LIST        | CREATE               |             |                         |        |         |
| ♠            | Home             |             |                      |             |                         |        |         |
|              | Dashboard        | SM          |                      |             | 6                       | A      | ×       |
| Ð            | Access Control   |             |                      |             |                         |        |         |
| 2            | Sessions         | Config      | iration              |             |                         |        |         |
| t,           | Make Connections | Real Ip     |                      |             |                         |        |         |
| t,           | Connections      | 10.64.10    | 2.116                |             | Virtual Ip: N/A         |        |         |
| t,           | My Connections   | Interface   |                      |             | Use Real Addresses      | No     |         |
| ▦            | Community        | eth0        |                      | •           |                         |        |         |
| \$           | System Setup     | Connect Via | 3                    |             | Connect Via Openyon Com | monnam | e       |
| @            | Application Logs | Leat Or P   | ina Statua: N/A      |             |                         |        | -       |
| -            | Networking       | Last Onli   | me status: N/A       |             | IS OTILINE: NO          |        |         |
| *            | Users            | Last Upd    | lated: 2021-08-17 16 | :26:37      |                         |        |         |
| ŧŧŧ          | Endpoints        |             |                      |             |                         |        |         |

- Name: Specify the endpoint's name (e.g., *SM*).
- Location: Specify the endpoint's location.
- Equipment Type: Set to *VoIP*.
- Manufacturer: Set to *Avaya*.
- Model: Select the model name from Section 6.3.

| Name            |   | Location      |   |
|-----------------|---|---------------|---|
| SM              |   | North America | - |
| Equipment Type  |   | Manufacturer  |   |
| VoIP            | • | Avaya         | * |
| Model           |   |               |   |
| Session Manager | - | Recorded DNo  |   |

In the **Ports** section, specify *SSH* protocol handler and port 22 for SSH and *Generic* protocol handler and port 22 for SFTP. The SSH session may be used to access the *traceSM* utility tool.

| Ports    |   |            |           |           |                   | New Port     |
|----------|---|------------|-----------|-----------|-------------------|--------------|
|          |   | Name       | Tcp Ports | Udp Ports | User Access Query | Protocol Har |
| <b>I</b> | 1 | SM_Generic | 22        |           | 0                 | generic      |
| Ē        | / | SM_SSH     | 22        |           | 0                 | ssh          |
|          |   |            |           |           |                   | _            |

### 6.7.5. Avaya Aura® Application Enablement Services

Navigate to **Endpoints** and select the **Create** tab to add an Endpoint for Application Enablement Services. In the **Configuration** section, configure the following fields:

Real IP:

Specify the endpoint's IP address.

- Use Real Addresses:
- Disable this option. Specify the endpoint's network interface.

Interface:

|              | <                | Endpoints   | api <b>tech</b>       | Avaya DevConnect | api <b>tech</b>      | ?      | Ļ | ADMIN |
|--------------|------------------|-------------|-----------------------|------------------|----------------------|--------|---|-------|
| <del>(</del> | Avaya DevConnect | LIST        | CREATE                |                  |                      |        |   |       |
| ♠            | Home             |             |                       |                  |                      |        |   |       |
|              | Dashboard        | AES         |                       |                  |                      | 6      |   | ×     |
| Ð            | Access Control   |             |                       |                  | -                    | -      |   |       |
| 0°           | Sessions         | Configu     | ration                |                  |                      |        |   |       |
| ÷            | Make Connections | Real Ip     |                       |                  |                      |        |   |       |
| ÷            | Connections      | 10.64.102   | 2.119                 | Virtua           | il Ip: N/A           |        |   |       |
| ₽            | My Connections   | Interface   |                       | 11 5             |                      | N.     |   |       |
| ▦            | Community        | eth0        |                       |                  | Real Addresses       | NO     |   |       |
| \$           | System Setup     | Connect Via |                       | - Conne          | ect Via Openvpn Comr | nonnam | е |       |
| (b)          | Application Logs |             |                       |                  |                      |        |   | -     |
| <b>-</b>     | Networking       | Last Onli   | ne Status: N/A        | Is Onl           | line: No             |        |   |       |
| *            | Users            | Last Upda   | ated: 2021-08-17 17:0 | )1:25            |                      |        |   |       |
| ŧŧŧ          | Endpoints        |             |                       |                  |                      |        | _ | _     |

- Name: Specify the endpoint's name (e.g., *AES*).
- Location: Specify the endpoint's location.
- Equipment Type: Set to *VoIP*.
- Manufacturer: Set to Avaya.
- **Model:** Select the model name from **Section 6.3**.

| Name                            |   | Location      |   |
|---------------------------------|---|---------------|---|
| AES                             |   | North America | * |
| Equipment Type                  |   | Manufacturer  |   |
| VolP                            | * | Avaya         | * |
| Model                           |   |               |   |
| Application Enablement Services | - | Recorded DNO  |   |

In the **Ports** section, specify *HTTPS* protocol handler and port *443* for the AES Management Console and *SSH* protocol handler and port *22* for SSH.

| Ports |   |         |           |           |                   | New Port         |
|-------|---|---------|-----------|-----------|-------------------|------------------|
|       |   | Name    | Tcp Ports | Udp Ports | User Access Query | Protocol Handler |
|       | 1 | AES_Web | 443       |           | 0                 | https            |
|       | / | AES_SSH | 22        |           | 0                 | ssh              |

### 6.7.6. Avaya Session Border Controller for Enterprise

Navigate to **Endpoints** and select the **Create** tab to add an Endpoint for Session Border Controller for Enterprise (SBCE). For the compliance test, the EMS and SBCE were deployed on the same server. In the **Configuration** section, configure the following fields:

Real IP:

Specify the endpoint's IP address.

- Use Real Addresses: Disable this option.
- Interface:

Specify the endpoint's network interface.

|              | <                | Endpoints   | api <b>tech</b>      | Avaya DevConnec | apî <b>tech</b>      | ?       |        |
|--------------|------------------|-------------|----------------------|-----------------|----------------------|---------|--------|
| <del>(</del> | Avaya DevConnect | LIST        | CREATE               |                 |                      |         |        |
| ♠            | Home             |             |                      |                 |                      |         |        |
|              | Dashboard        | SBCE        |                      |                 | •                    | 6       | ×      |
| Ð            | Access Control   |             |                      |                 | -                    | -       | $\sim$ |
| 2            | Sessions         | Configu     | uration              |                 |                      |         |        |
| ₽            | Make Connections | Real Ip     |                      |                 |                      |         |        |
| ₽            | Connections      | 10.64.10    | 2.105                | Virtua          | Ip: N/A              |         |        |
| ₽            | My Connections   | Interface   |                      |                 |                      | No      |        |
| ▦            | Community        | eth0        |                      |                 |                      |         |        |
| \$           | System Setup     | Connect Via | 1                    | - Coppe         | act Via Openyon Comm | onnamo  |        |
| (b)          | Application Logs |             |                      |                 |                      | Ionname |        |
| -            | Networking       | Last Onli   | ne Status: N/A       | Is Onl          | ine: No              |         |        |
| *            | Users            | Last Upd    | lated: 2021-08-17 18 | :19:09          |                      |         |        |
| ŧŧŧ          | Endpoints        |             |                      |                 |                      |         |        |

- Name: Specify the endpoint's name (e.g., *SBCE*).
- Location: Specify the endpoint's location.
- Equipment Type: Set to *VoIP*.
- Manufacturer: Set to Avaya.
- Model: Select the model name from Section 6.3.

| Name           |   | Location      |   |
|----------------|---|---------------|---|
| SBCE           |   | North America | - |
| Equipment Type |   | Manufacturer  |   |
| VoIP           | * | Avaya         | * |
| Model          |   |               |   |
| SBCE           | * | Recorded DNo  |   |

In the **Ports** section, specify *HTTPS* protocol handler and port *443* for the EMS Web Interface, *SSH* protocol handler and port *22* for SSH, and *Generic* protocol handler and port *22* for SFTP. The SSH session may be used to access the *tracesbc* utility tool.

| Ports |   |              |           |           |                   | New Port   |
|-------|---|--------------|-----------|-----------|-------------------|------------|
|       |   | Name         | Tcp Ports | Udp Ports | User Access Query | Protocol F |
|       | 1 | SBCE_SSH     | 22        |           | 0                 | ssh        |
|       | 1 | SBCE_Web     | 443       |           | 0                 | https      |
|       | / | SBCE_Generic | 22        |           | 0                 | generic    |
|       |   |              |           |           |                   |            |

#### 6.7.7. Avaya Messaging

Navigate to **Endpoints** and select the **Create** tab to add an Endpoint for Messaging. In the **Configuration** section, configure the following fields:

- Real IP:
- Use Real Addresses:
- Interface:

Disable this option.

Specify the endpoint's IP address.

Specify the endpoint's network interface.

|              | ۲                | Endpoints   | api <b>tech</b>     | Avaya DevConnec | t apî <b>tech</b>    | ?      | 🔔 Admin |
|--------------|------------------|-------------|---------------------|-----------------|----------------------|--------|---------|
| <del>(</del> | Avaya DevConnect | LIST        | CREATE              |                 |                      |        |         |
| ♠            | Home             |             |                     |                 |                      |        |         |
| -            | Dashboard        | Messagin    | g                   |                 | •                    | 6      | ×       |
| Ð,           | Access Control   |             | -                   |                 | -                    | -      |         |
| <b>°</b>     | Sessions         | Configu     | iration             |                 |                      |        |         |
| ₽            | Make Connections | Real Ip     |                     |                 |                      |        |         |
| ₽            | Connections      | 10.64.10    | 2.107               | Virtua          | I Ip: N/A            |        |         |
| ₽            | My Connections   | Interface   |                     | l Ise F         |                      | No     |         |
| ▦            | Community        | eth0        |                     |                 |                      |        |         |
| \$           | System Setup     | Connect Via |                     | - Conne         | ect Via Openyon Comn | nonnam | 9       |
| 6            | Application Logs |             |                     |                 |                      |        |         |
| -            | Networking       | Last Onli   | ne Status: N/A      | Is Onl          | INE: NO              |        |         |
| *            | Users            | Last Upd    | ated: 2021-08-12 18 | :20:57          |                      |        |         |
| ŧŧŧ          | Endpoints        |             |                     |                 |                      |        |         |

- Name: Specify the endpoint's name (e.g., *Messaging*).
- Location: Specify the endpoint's location.
- Equipment Type: Set to *VoIP*.
- Manufacturer: Set to Avaya.
- Model: Select the model name from Section 6.3.

| Name           |   | Location      |   |
|----------------|---|---------------|---|
| Messaging      |   | North America | - |
| Equipment Type |   | Manufacturer  |   |
| VoIP           | • | Avaya         | • |
| Model          |   |               |   |
| Messaging      | • | Recorded No   |   |

In the **Ports** section, specify *HTTPS* protocol handler and port *443* for Messaging Web Access and *Generic* protocol handler and port *3389* for Remote Desktop (RDP). The RDP session may be used to access the *Messaging Admin* and *SIP Configurator* applications.

| Ports |   |                   |           |           | New               | Port  |
|-------|---|-------------------|-----------|-----------|-------------------|-------|
|       |   | Name              | Tcp Ports | Udp Ports | User Access Query | Proto |
| Ē     | 1 | Messaging_Generic | 3389      |           | 0                 | gene  |
|       | 1 | Messaging_Web     | 443       |           | 0                 | https |
|       |   |                   |           |           |                   |       |

#### 6.7.8. Avaya Breeze

Navigate to Endpoints and select the Create tab to add an Endpoint for Breeze. In the **Configuration** section, configure the following fields:

**Real IP:**  Specify the endpoint's IP address.

- **Use Real Addresses:**
- Interface:

Disable this option. Specify the endpoint's network interface.

|              | <                | Endpoints   | api <b>tech</b>       | Avaya DevCo | nnect api <b>tech</b>   | ?      | ۵ | ADMIN |
|--------------|------------------|-------------|-----------------------|-------------|-------------------------|--------|---|-------|
| <del>(</del> | Avaya DevConnect | LIST        | CREATE                |             |                         |        |   |       |
| A            | Home             |             |                       |             |                         |        |   |       |
| H            | Dashboard        | Breeze      |                       |             | 6                       | 6      |   | ×     |
| Ð            | Access Control   |             |                       |             | -                       | -      |   |       |
| 0            | Sessions         | Configu     | ration                |             |                         |        |   |       |
| ₽            | Make Connections | Real Ip     |                       |             |                         |        |   |       |
| ₽            | Connections      | 10.64.110   | 0.218                 |             | Virtual Ip: N/A         |        |   |       |
| ₽            | My Connections   | Interface   |                       |             | Use Real Addresses      | No     |   |       |
| ▦            | Community        | etnu        |                       | ·           | 02                      |        |   |       |
| \$           | System Setup     | Connect Via |                       | *           | Connect Via Openvpn Com | monnam | е |       |
| ©            | Application Logs | Last Onlir  | oo Status: N/A        |             | ls Online: No           |        |   | _     |
| ٩.           | Networking       | Last Unit   |                       | 4.04        | IS OTHINE. NO           |        |   |       |
| *            | Users            | Last Upda   | ateu. 2021-08-17 18:3 | )1.34       |                         |        |   |       |
| ŧŧŧ          | Endpoints        |             |                       |             |                         |        |   |       |

- Name: Specify the endpoint's name (e.g., *Breeze*).
- Location: Specify the endpoint's location.
- Equipment Type: Set to *VoIP*.
- Manufacturer: Set to Avaya.
- Model: Select the model name from Section 6.3.

| Name           |   | Location      |   |
|----------------|---|---------------|---|
| Breeze         |   | North America | - |
| Equipment Type |   | Manufacturer  |   |
| VoIP           | * | Avaya         | • |
| Model          |   |               |   |
| Breeze         | • | Recorded No   |   |

In the **Ports** section, specify *SSH* protocol handler and port 22 for SSH. Note that Breeze is configured through System Manager, which is an endpoint configured in **Section 6.7.3**.

| I | Ports |   |            |           |           |                   | New Port         |
|---|-------|---|------------|-----------|-----------|-------------------|------------------|
|   | Ξ.    |   | Name       | Tcp Ports | Udp Ports | User Access Query | Protocol Handler |
|   | Ē     | 1 | Breeze_SSH | 22        |           | 0                 | ssh              |
| _ |       |   |            |           |           |                   |                  |

#### 6.7.9. Avaya IP Office Server Edition

Navigate to Endpoints and select the Create tab to add an Endpoint for IP Office Server Edition. In the **Configuration** section, configure the following fields:

**Real IP:**  Specify the endpoint's IP address.

- **Use Real Addresses:**
- Interface:

Disable this option. Specify the endpoint's network interface.

|              | <                | Endpoints   | api <b>tech</b>       | Avaya DevConnect | api <b>tech</b>      | ?      | ٩ | ADMIN |
|--------------|------------------|-------------|-----------------------|------------------|----------------------|--------|---|-------|
| <b>S</b>     | Avaya DevConnect | LIST        | CREATE                |                  |                      |        |   |       |
| ♠            | Home             |             |                       |                  |                      |        |   |       |
| -8           | Dashboard        | IPOSE       |                       |                  |                      | 6      |   | ×     |
| Ð            | Access Control   |             |                       |                  | -                    |        |   | ~     |
| 0°           | Sessions         | Configu     | ration                |                  |                      |        |   |       |
| ÷            | Make Connections | Real Ip     |                       |                  |                      |        |   |       |
| ¢ <b>-</b> ≯ | Connections      | 10.64.102   | 2.90                  | Virtua           | al Ip: N/A           |        |   |       |
| ₽            | My Connections   | Interface   |                       |                  |                      | No     |   |       |
| ▦            | Community        | eth0        |                       |                  | Real Addresses       | NO     |   |       |
| 4            | System Setun     | Connect Via |                       |                  |                      |        |   |       |
| a.           |                  | local       |                       | ✓ Conn           | ect Via Openvpn Comr | nonnam | е | _     |
| •            | Application Logs | Last Onlir  | ne Status: N/A        | Is On            | line: No             |        |   |       |
| صة.          | Networking       | Last Upda   | ated: 2021-08-06 15:2 | 25.16            |                      |        |   |       |
| **           | Users            | Lust opu    |                       |                  |                      |        |   |       |
| ŧŧŧ          | Endpoints        |             |                       |                  |                      |        |   | _     |

- Name: Specify the endpoint's name (e.g., *IPOSE*).
- Location: Specify the endpoint's location.
- Equipment Type: Set to *VoIP*.
- Manufacturer: Set to Avaya.
- Model: Select the model name from Section 6.3.

| Name           |   | Location      |   |
|----------------|---|---------------|---|
| IPOSE          |   | North America | - |
| Equipment Type |   | Manufacturer  |   |
| VoIP           | • | Avaya         | • |
| Model          |   |               |   |
| IP Office      | • | Recorded No   |   |

In the **Ports** section, specify *HTTPS* protocol handler and port 7071 or 7070 for the IP Office Web Manager, *SSH* protocol handler and port 22 for SSH, and *Generic* protocol handler and the ports shown below for access to IP Office Manager, Monitor, and System Status applications. Refer to **[7]** for the ports that should be opened for the IP Office applications.

| Ports |   |                 |                                                                                                    |               |                   | New Port         |
|-------|---|-----------------|----------------------------------------------------------------------------------------------------|---------------|-------------------|------------------|
|       |   | Name            | Tcp Ports                                                                                                    | Udp Ports     | User Access Query | Protocol Handler |
|       | 1 | IPO_Web         | 7071                                                                                                    |               | 0                 | https            |
| ī     |   | IPO-<br>Generic | 50813, 50812, 50809, 50808, 50805,<br>50804, 50802, 50794, 69, 50814,<br>50791, 53248, 53251, 48620, 48621,<br>48622, 48623, 5032, 5033, 5034,<br>5035, 53252, 53253, 53254, 53255,<br>48624, 48625, 48626, 48627, 5036,<br>5037, 5038, 5039, 3389, 80, 443,<br>8080, 8443, 7070, 7071, 22, 8444,<br>9443 | 162,<br>50794 | 0                 | generic          |
|       | 1 | IPO_SSH         | 22                                                                                                    |               | 0                 | ssh              |

JAO; Reviewed: SPOC 9/22/2021 Solution & Interoperability Test Lab Application Notes ©2021 Avaya Inc. All Rights Reserved.

# 7. Verification Steps

This section provides the tests that can be performed to verify proper configuration of ION Networks Netgard Privileged Gateway with a few Avaya endpoints using SSH, Web/HTTPS, RDP, and IPO Manager.

1. Log into the NPG Web Interface using a "technician" account. Verify the following screen is displayed with the **Make Connections** option in the left pane.

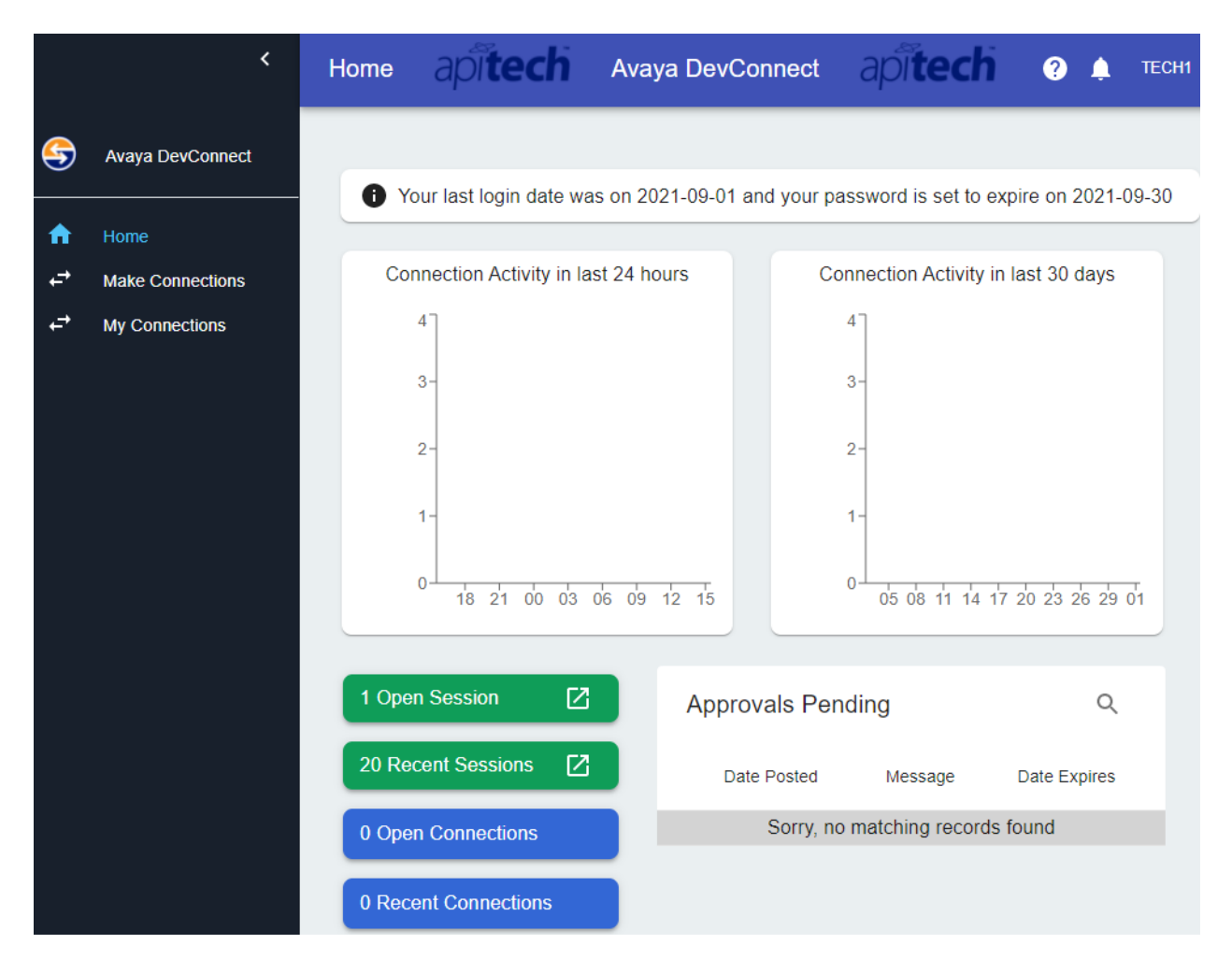

2. Click on the **Make Connections** option to display a list of endpoints available to the technician. Click on **CONNECT** associated with an SSH connection (e.g., *CM\_SSH*).

|              | <                | Ма | ike C | Connections | api <b>tech</b> | Avaya DevConneo | tapit  | есћ 🤉 🌲 тесни       |
|--------------|------------------|----|-------|-------------|-----------------|-----------------|--------|---------------------|
| <del>(</del> | Avaya DevConnect |    |       |             |                 |                 | ۹ ۵    | . ⊕                 |
| A            | Home             |    |       |             | Name            | Port Name       | Status | Status As Of        |
| ÷            | Make Connections |    |       | CONNECT     | AES             | AES_SSH         | local  | 2021-09-01 15:10:43 |
| ±_           | My Connections   |    |       | CONNECT     | AES             | AES_Web         | local  | 2021-09-01 15:10:43 |
|              |                  |    |       | CONNECT     | Breeze          | Breeze_SSH      | local  | 2021-09-01 15:10:43 |
|              |                  |    |       | CONNECT     | СМ              | CM-Generic      | local  | 2021-09-01 15:10:43 |
|              |                  |    |       | CONNECT     | СМ              | CM_SSH          | local  | 2021-09-01 15:10:43 |
|              |                  |    |       | CONNECT     | СМ              | CM_Web          | local  | 2021-09-01 15:10:43 |

3. Verify the connection is established successfully as shown below. Click on the **Endpoint Port Name** (e.g., *CM\_SSH*) to open the default SSH application and log into Communication Manager with the appropriate credentials. When done, click on **Close Connection** to terminate the connection.

| Connection Successful | Close Dialog 🗙 |
|-----------------------|----------------|
| Endpoint Name         | СМ             |
| Endpoint Pool Address | 10.64.102.171  |
| Endpoint Port Name    | CM_SSH         |
| TCP Ports             | 22             |
| UDP Ports             |                |
| Protocol Handler      | ssh            |
| Result                |                |

Close Connection

4. Click on the Make Connections option to display a list of endpoints available to the technician. Click on CONNECT associated with an Web/HTTPS connection (e.g., AES\_Web).

|              | <                | N | lake ( | Connections | apî <b>tech</b> | Avaya DevConne | ctapit | есћ 🤉 🌲 тесни       |
|--------------|------------------|---|--------|-------------|-----------------|----------------|--------|---------------------|
| <del>(</del> | Avaya DevConnect |   |        |             |                 |                | ۹ 🖬    | <b>.</b>            |
| A            | Home             |   |        |             | Name            | Port Name      | Status | Status As Of        |
| ÷            | Make Connections |   |        | CONNECT     | AES             | AES_SSH        | local  | 2021-09-01 15:10:43 |
| t,           | My Connections   |   |        | CONNECT     | AES             | AES_Web        | local  | 2021-09-01 15:10:43 |
|              |                  |   |        | CONNECT     | Breeze          | Breeze_SSH     | local  | 2021-09-01 15:10:43 |
|              |                  |   |        | CONNECT     | СМ              | CM-Generic     | local  | 2021-09-01 15:10:43 |

5. Verify the connection is established successfully as shown below. Click on the Endpoint Port Name (e.g., AES\_Web) to open an Internet browser and log into AES with the appropriate credentials. When done, click on Close Connection to terminate the connection.

| Connection Successful | Close Dialog X |
|-----------------------|----------------|
| Endpoint Name         | AES            |
| Endpoint Pool Address | 10.64.102.171  |
| Endpoint Port Name    | AES_Web        |
| TCP Ports             | 443            |
| UDP Ports             |                |
|                       |                |

Close Connection

6. Click on the **Make Connections** option to display a list of endpoints available to the technician. Click on **CONNECT** associated with a Generic connection using port 3389 for Remote Desktop (e.g., *Messaging\_Generic*).

|              | <                | Mal | ke C | connections | api <b>tech</b> | Avaya DevConne    | ctapit | есћ 🤉 🌲 тесн        |
|--------------|------------------|-----|------|-------------|-----------------|-------------------|--------|---------------------|
| <del>(</del> | Avaya DevConnect |     |      |             |                 |                   | ۹ ۵    | • • • · ·           |
| ♠            | Home             |     |      |             | Name            | Port Name         | Status | Status As Of        |
| ,<br>t       | Make Connections | (   |      | CONNECT     | Messaging       | Messaging_Generic | local  | 2021-09-01 15:10:43 |
| +            | My Connections   | (   |      | CONNECT     | Messaging       | Messaging_Web     | local  | 2021-09-01 15:10:43 |
|              |                  | (   |      | CONNECT     | SBCE            | SBCE_Generic      | local  | 2021-09-01 15:10:43 |

 Verify the connection is established successfully as shown below. Note that when the "generic" protocol handler is used, no Endpoint Port Name is provided. The technician should use the Endpoint Pool Address (e.g., 10.64.102.171) to enter in Remote Desktop. Log in with the appropriate credentials. When done, click on Close Connection to terminate the connection.

# Connection Successful

Close Dialog X

| Endpoint Name         | Messaging         |
|-----------------------|-------------------|
| Endpoint Pool Address | 10.64.102.171     |
| Endpoint Port Name    | Messaging_Generic |
| TCP Ports             | 3389              |
| UDP Ports             |                   |

Close Connection

8. Click on the **Make Connections** option to display a list of endpoints available to the technician. Click on **CONNECT** associated with a Generic connection using IP Office Server Edition ports for IP Office Manager (e.g., *IPO\_Generic*).

|                | <                | Μ | lake ( | Connections | apî <b>tech</b> | Avaya DevConne | ctapit | ech ?        | 🔔 тесні |
|----------------|------------------|---|--------|-------------|-----------------|----------------|--------|--------------|---------|
| S              | Avaya DevConnect |   |        | CONNECT     | IPOSE           | IPO-Generic    | local  | 2021-09-01 1 | 5:10:43 |
|                |                  |   |        | CONNECT     | IPOSE           | IPO_SSH        | local  | 2021-09-01 1 | 5:10:43 |
| ♠              | Home             |   |        | CONNECT     | IPOSE           | IPO_Web        | local  | 2021-09-01 1 | 5:10:43 |
| , <del>,</del> | Make Connections |   |        | CONNECT     | Media_Server    | AMS_SSH        | local  | 2021-09-01 1 | 5:10:43 |
| ,<br>L,        | My Connections   |   |        | CONNECT     | Media_Server    | AMS_Web        | local  | 2021-09-01 1 | 5:10:43 |

9. Verify the connection is established successfully as shown below. Note that when the "generic" protocol handler is used, no **Endpoint Port Name** is provided. The technician should use the **Endpoint Pool Name** (e.g., *10.64.102.171*) to open IP Office Manager, Monitor, or System Status. Log in with the appropriate credentials. When done, click on **Close Connection** to terminate the connection.

Connection Successful

| Endpoint<br>Name            | IPOSE                                                          |
|-----------------------------|----------------------------------------------------------------|
| Endpoint<br>Pool<br>Address | 10.64.102.171                                                  |
| Endpoint<br>Port<br>Name    | IPO-Generic                                                    |
| TCP<br>Ports                | 50813,50812,50809,50808,50805,50804,50802,50794,69,50814,50791 |
| UDP<br>Ports                | 162,50794                                                      |
| Protocol<br>Handler         | generic                                                        |

Close Connection 🥛

Close Dialog X

# 8. Conclusion

These Application Notes describe the configuration steps required to enable ION Networks Netgard Privileged Gateway to provide secure access to Avaya Aura® Suite, Avaya Session Border Controller for Enterprise, Avaya Messaging, Avaya Breeze, and Avaya IP Office. System access to the Avaya endpoints successfully used SSH, SFTP, HTTPS, RDP, and thick clients. All test cases passed with observations noted in **Section 2.2**.

## 9. References

This section references the Avaya documentation relevant to these Application Notes available at <u>http://support.avaya.com</u>.

- [1] Avaya Port Matrix: Avaya Aura® Communication Manager 8.1.3, Issue 1.1, March 10, 2021.
- [2] Avaya Port Matrix: Avaya Aura® System Manager 8.1, Issue 4.0, March 16, 2021.
- [3] Avaya Port Matrix: Avaya Aura® Session Manager 8.1.12, Issue 1.0, June 12, 2021, DocID 193457.
- [4] Avaya Port Matrix: Avaya Aura® Application Enablement Services 8.1.11, Issue 1.0, March 2021.
- [5] Avaya Port Matrix: Avaya Aura® Presence Services 8.1.4, Issue 1.0, April 5, 2021.
- [6] Avaya Port Matrix: Avaya Session Border Controller for Enterprise (SBCE), Release 8.x, Issue 1, December 2020.
- [7] Avaya Port Matrix: Avaya IP Office 11.1.1.0, Issue 12.4, January 28, 2021.

#### ©2021 Avaya Inc. All Rights Reserved.

Avaya and the Avaya Logo are trademarks of Avaya Inc. All trademarks identified by <sup>®</sup> and <sup>TM</sup> are registered trademarks or trademarks, respectively, of Avaya Inc. All other trademarks are the property of their respective owners. The information provided in these Application Notes is subject to change without notice. The configurations, technical data, and recommendations provided in these Application Notes are believed to be accurate and dependable, but are presented without express or implied warranty. Users are responsible for their application of any products specified in these Application Notes.

Please e-mail any questions or comments pertaining to these Application Notes along with the full title name and filename, located in the lower right corner, directly to the Avaya DevConnect Program at <u>devconnect@avaya.com</u>.